### ISTRUZIONI PER ACCEDERE ALLE RISORSE DEL SISTEMA BIBLIOSAN DA REMOTO

Dott.ssa Alessandra Trocino Biblioteca

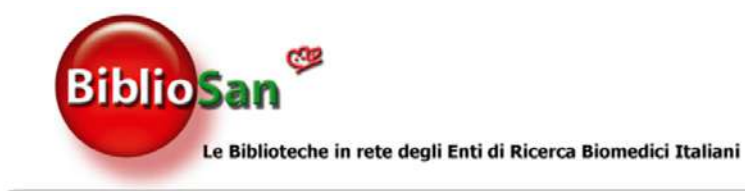

## Connettersi al sito <u>www.bibliosan.it</u> e sul menù a tendina andare su: «Accesso

remoto»

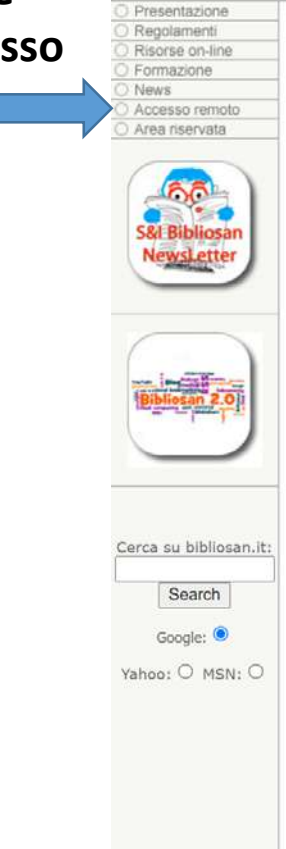

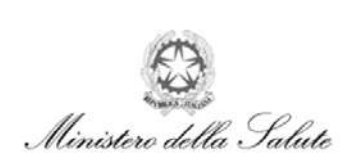

#### BIBLIOSAN

home

Il Sistema Bibliosan promosso dal Ministero della Salute si avvale della rete delle biblioteche degli Enti di ricerca biomedici italiani.

A Bibliosan aderiscono le biblioteche degli Istituti di Ricovero e Cura a Carattere Scientifico (IRCCS), degli Istituti Zooprofilattici Sperimentali (IZS), dell'Istituto Superiore di Sanità (ISS), dell'Istituto Nazionale per l'Assicurazione contro gli Infortuni sul Lavoro (INAIL), dell'Agenzia per i Servizi Sanitari Regionali (AGENAS) e l'Agenzia Italiana del Farmaco (AIFA).

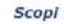

Il Sistema Bibliosan è la naturale evoluzione del progetto di ricerca finalizzata 2003 "Progettazione ed implementazione operativa del Sistema Bibliotecario degli Enti di Ricerca Biomedici Italiani (BIBLIOSAN)" promosso dal Ministero della Salute.

Lo scopo del Sistema Bibliosan è creare e coordinare un efficace ed efficiente servizio d'informazione scientifica sfruttando le opportunità offerte dalle reti informatiche (internet ed intranet).

I mezzi per raggiungere questi obiettivi sono la condivisione ed il potenziamento delle risorse documentarie esistenti e l'acquisto collettivo di risorse in formato elettronico (e-journals; banche dati biomediche e altro).

Rendendo disponibili in rete le risorse informative di clascun Ente, aumenta la collaborazione tra gli aderenti e nel contempo la disponibilità di risorse documentarie svolgendo un ruolo significativo nel perseguimento degli obiettivi di qualità, tempestività ed esaustività come necessario supporto alle attività di ricerca e diffusione dell'informazione scientifica.

Bibliosan mette a disposizione di tutti i medici e ricercatori degli Enti di Ricerca Biomedici aderenti al sistema, un cospicuo pacchetto di risorse informative e di strumenti ad hoc per recuperarle. Le principali risorse oggi a disposizione di tutti gli utenti Bibliosan sono costituite da circa 5000 riviste in formato elettronico e full-text scaricabili direttamente da internet, dalle Cochrane Library, da un database di immagini ed infine da utilissimi strumenti per il recupero e la gestione dell'Informazione scientifica quali ACNP, NILDE, NILDE Utenti, un sistema di Remote Access, RefWorks, Link Resolver ed AtoZ.

Bibliosan promuove e favorisce alli'interno delle proprie Strutture la formazione dell'utente finale (medici, veterinari, ricercatori, etc.) all'uso degli strumenti e delle risorse che rende disponibili in rete.

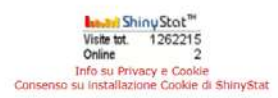

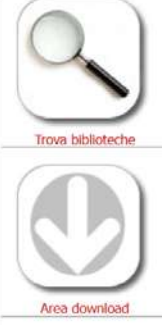

home @about us @ links @contact

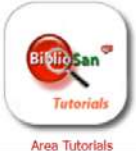

Area Tutonais

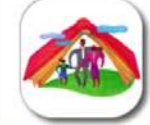

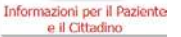

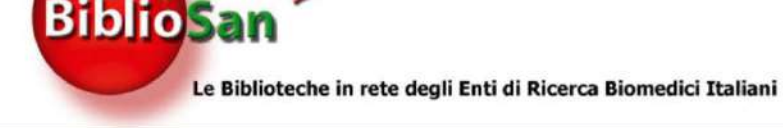

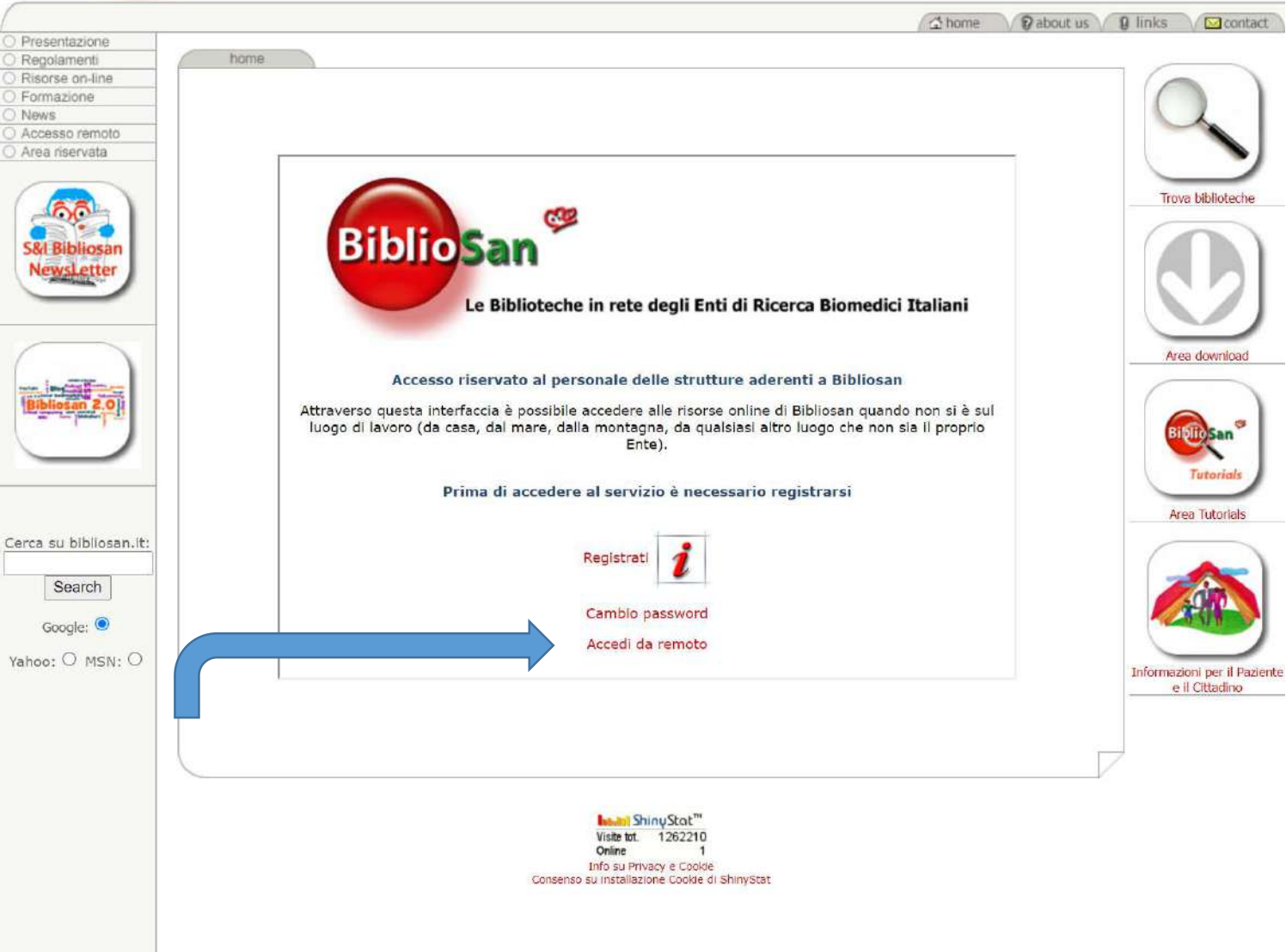

Andare su: «Accedi da remoto»

# Effettuare una nuova registrazione E' NECESS

La richiesta arriverà al Bibliotecario che deve verificare che l'utente fa parte del proprio Istituto; in caso positivo, il sistema manderà una mail con le NUOVE CREDENZIALI per accedere da remoto con le indicazioni per resettare (solo la prima volta) la propria password

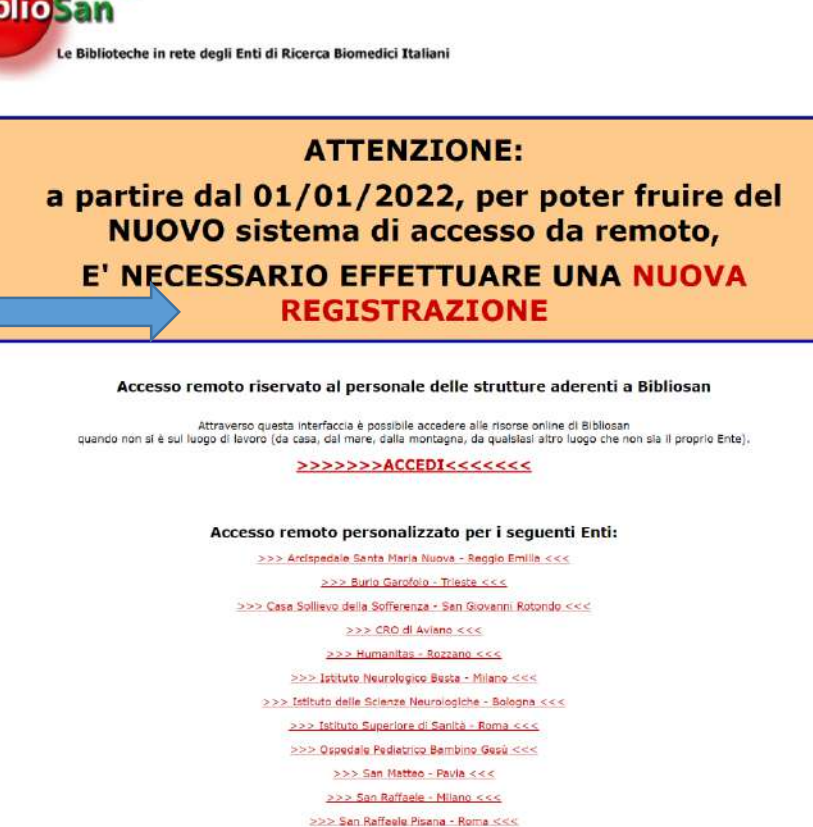

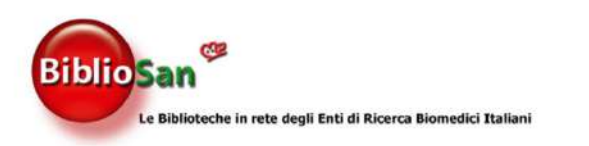

#### ATTENZIONE:

a partire dal 01/01/2022, per poter fruire del NUOVO sistema di accesso da remoto, E' NECESSARIO EFFETTUARE UNA NUOVA REGISTRAZIONE

Ottenute le credenziali di accesso, andare nuovamente nella pagina Accedi da Remoto e cliccare su accedi

Accesso remoto riservato al personale delle strutture aderenti a Bibliosan

Attraverso questa interfaccia è possibile accedere alle risorse online di Bibliosan quando non si è sul luogo di laboro (da casa, dal mare, dalla montagna, da qualstasi altro luogo che non sia il proprio Ente).

>>>>>ACCEDI<<<<<<

Accesso remoto personalizzato per i seguenti Enti:

>>> Arcispedale Santa Maria Nuova - Seeglio Emilie <<< >>>> Eurio Cardolio - Trieste <<< >>>> Casa Sollievo della Sofferenza - San Giovanni Rotondo <<< >>>> CRO di Aviano <<< >>>> CRO di Aviano <<< >>>> Eurio Cardo di Aviano <<< >>>> Estituto Neurologico Bosta - Miano <<< >>>> Istituto Neurologico Bosta - Miano <<<

>>> Istituto Superiore di Sanità - Roma <<<

>>> Ospedale Pediatrico Bambine Gesú <<<

>>> San Matteo - Pavia <<<

>>> San Raffaele - Milano <<< >>> San Raffaele Pisana - Roma <<<